# 고가용성으로 FMC 업그레이드

목차

# 소개

이 문서에서는 HA(High Availability)에서 FMC(Secure Firewall Management Center) 환경을 업그 레이드하는 단계를 설명합니다.

# 사전 요구 사항

요구 사항

Cisco에서는 다음 주제에 대해 숙지할 것을 권장합니다.

- 고가용성 개념
- 보안 FMC 컨피그레이션

#### 사용되는 구성 요소

이 문서의 정보는 가상 Secure FMC, 버전 7.1.0을 기반으로 합니다.

이 문서의 정보는 특정 랩 환경의 디바이스를 토대로 작성되었습니다. 이 문서에 사용된 모든 디바 이스는 초기화된(기본) 컨피그레이션으로 시작되었습니다. 현재 네트워크가 작동 중인 경우 모든 명령의 잠재적인 영향을 미리 숙지하시기 바랍니다.

### 배경 정보

업그레이드는 한 번에 하나의 피어여야 합니다.

먼저 피어 간의 동기화를 일시 중지합니다.

그런 다음 먼저 Standby에서 업그레이드한 다음 Active FMC에서 업그레이드해야 합니다.

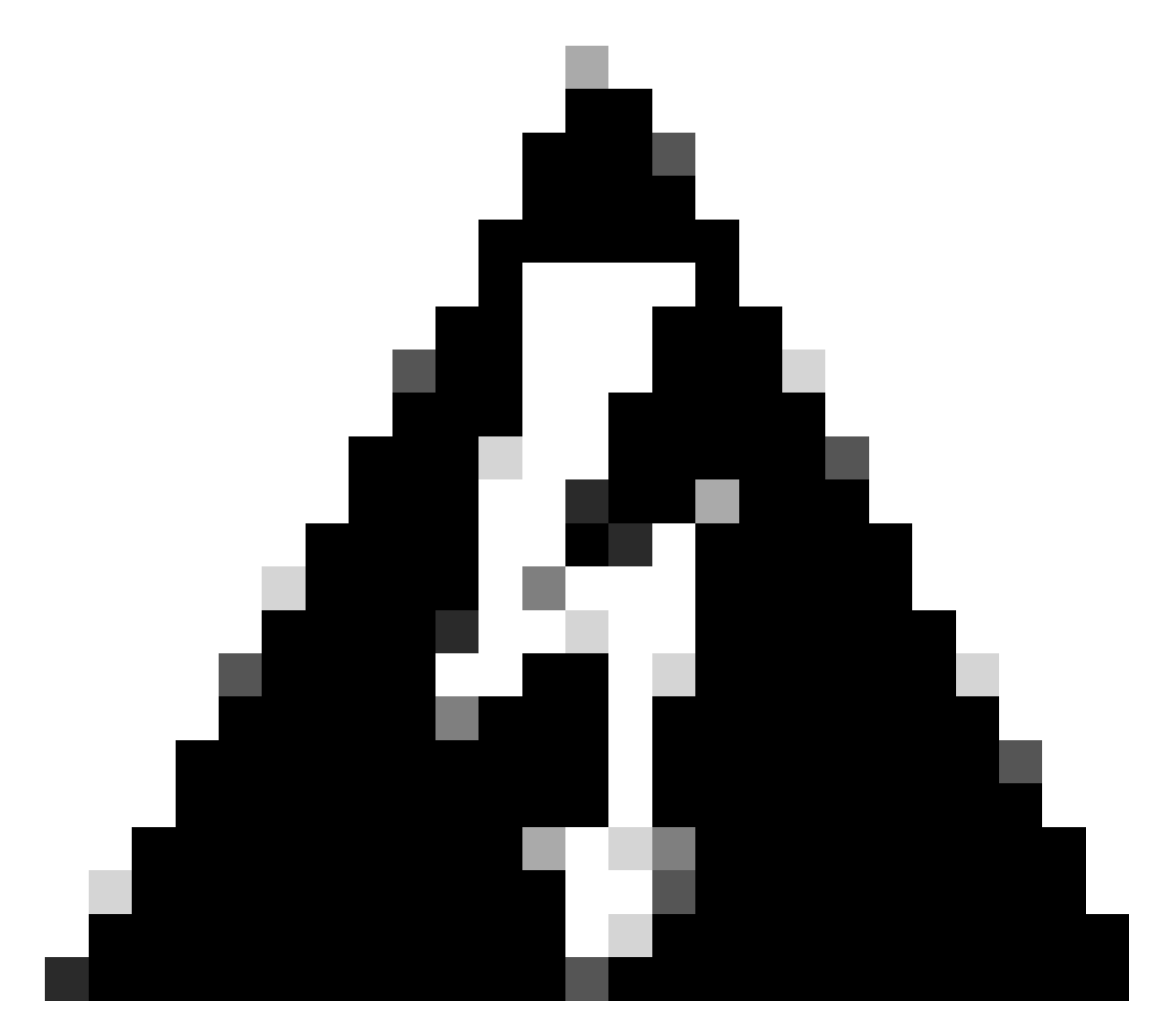

경고: 대기 피어가 사전 검사/설치 작업을 수행하는 동안 두 피어 모두 활성으로 전환됩니다 . 이를 스플릿 브레인이라고 합니다.

업그레이드 하는 동안 그것은 전적으로 기대 됩니다. 이 시간 동안 컨피그레이션을 변경하 거나 구축해서는 안 됩니다.

컨피그레이션 변경을 수행하는 경우 동기화를 다시 시작한 후 구성 변경이 손실될 수 있습 니다.

# 업그레이드 전

1. 업그레이드 경로를 계획하십시오. FMC 구축에서는 일반적으로 FMC를 업그레이드한 다음 관리되는 디바이스를 업그레이드합니다. 방금 수행한 업그레이드와 다음 업그레이드를 항상 확인합니다.

- 2. 모든 업그레이드 지침을 읽고 컨피그레이션 변경 사항을 계획합니다.
- 3. 대역폭을 확인합니다. 관리 네트워크에 대규모 데이터 전송을 수행할 수 있는 대역폭이 있는 지 확인합니다.
- 4. 유지 관리 기간을 예약합니다.
- 5. 업그레이드 전후에 컨피그레이션을 백업합니다. System(시스템) > Back up/Restore(백업/복 원) > Domain Management(Firepower 관리) 백업. 로컬 시스템에 백업을 다운로드합니다.
- 6. 가상 호스팅 업그레이드 이는 이전 버전의 VMware를 실행 중인 경우 필요합니다.
- 7. 컨피그레이션을 확인합니다.
- 8. NTP 동기화를 확인합니다. FMC: System > Configuration > Time을 선택합니다. 디바이스: show time CLI 명령을 사용합니다.
- 9. 디스크 공간을 확인합니다.
- 10. 컨피그레이션 구축 FMC 고가용성 구축에서는 활성 피어에서만 구축하면 됩니다.
- 11. 실행 중인 작업을 확인합니다. 보류 중인 구축이 없는지 확인합니다.

## 업그레이드 절차

1단계. 동기화 일시 중지

액티브 유닛에서 FMC의 High Availability 탭으로 이동합니다.

System(시스템) > Integration(통합) > High Availability(고가용성)

| Configuration    | Logging                      | Monitoring     |
|------------------|------------------------------|----------------|
| Users            | Security Analytics & Logging | Audit          |
| Domains          |                              | Syslog         |
| Integration      | Health                       | Statistics     |
| SecureX New      | Monitor                      |                |
| Updates          | Policy                       | Tools          |
|                  | Events                       | Backup/Restore |
| Licenses         | Exclude                      | Scheduling     |
| Smart Licenses   | Monitor Alerts               | Import/Export  |
| Classic Licenses |                              | Data Purge     |
|                  |                              |                |

| System / Integration / High Availability | Overview Analysis Policies Devices Objects AMI                       | P Intelligence   |                                                 | Deploy 🔍 💕 🌣 🙆 admin •                          |
|------------------------------------------|----------------------------------------------------------------------|------------------|-------------------------------------------------|-------------------------------------------------|
| Cloud Services Realms Identity Sources   | High Availability eStreamer Host Input Client Smart Software Mar     | nager On-Prem    |                                                 | Peer Manager                                    |
|                                          |                                                                      |                  | Switch Peer Roles                               | Break HA     II Pause Synchronization           |
| Summary                                  |                                                                      | System Status    |                                                 |                                                 |
| Status                                   | Synchronization task is in progress                                  |                  | Local<br>Active - Primary                       | Remote<br>Standby - Secondary                   |
| Synchronization                          | OK                                                                   |                  | (10.4.11.84)                                    | (10.4.11.85)                                    |
| Active System                            | 10.4.11.84                                                           | Operating System | 7.1.0                                           | 7.1.0                                           |
|                                          | (HA synchronization time : Tue Jul 18 02:06:47 2023)                 | Software Version | 7.1.0-90                                        | 7.1.0-90                                        |
| Standby System                           | 10.4.11.85<br>( HA synchronization time : Tue Jul 18 02:06:00 2023 ) | Model            | Cisco Firepower Management Center for<br>VMware | Cisco Firepower Management Center<br>for VMware |

동기화를 일시 중지합니다. 고가용성 선택

#### 동기화 일시 중지를 선택합니다.

| cisco S    | irepower Mana<br>ystem / Integration / F | igement Center<br>High Availability | Overview          | Analysis   | Policies       | Devices      | Objects                  | AMP            | Intelligenc | .0               |                                                 | Deploy Q 💕 🕻                                    | admin 🕶      |
|------------|------------------------------------------|-------------------------------------|-------------------|------------|----------------|--------------|--------------------------|----------------|-------------|------------------|-------------------------------------------------|-------------------------------------------------|--------------|
| Cloud Serv | vices Realms                             | Identity Sources                    | High Availability | eStreamer  | r Host In      | put Client   | Smart Softw              | are Manage     | er On-Prem  |                  | Switch Peer Roles                               | 9 Break HA II Pause Sync                        | Peer Manager |
|            | Summary                                  |                                     |                   |            |                |              |                          |                | - 1         | System Status    |                                                 |                                                 |              |
|            | Status                                   |                                     |                   |            |                |              | 🗢 H                      | ealthy         |             |                  | Local<br>Active - Primary                       | Remote<br>Standby - Secondary                   |              |
|            | Synchronization                          |                                     |                   |            |                |              |                          | OK 🛇           |             |                  | (10.4.11.84)                                    | (10.4.11.85)                                    |              |
|            | Active System                            |                                     |                   | (11)       |                | in a Tao Isi | 10.4.                    | 11.84          |             | Operating System | 7.1.0                                           | 7.1.0                                           |              |
|            |                                          |                                     |                   | ( Het Syne | chronization   | ime : Tue Ju | 118 02:32:23 2           | (023)          |             | Software Version | 7.1.0-90                                        | 7.1.0-90                                        |              |
|            | Standby System                           |                                     |                   | ( HA syn   | chronization I | ime : Tue Ju | 10.4.<br>  18 02:27:29 2 | 11.85<br>2023) |             | Model            | Cisco Firepower Management Center for<br>VMware | Cisco Firepower Management Center<br>for VMware |              |

동기화 일시 중지

동기화가 일시 중지될 때까지 기다립니다. 완료 시 사용자가 상태를 일시 중지해야 합니다.

| Summary         |                                                                                                    |
|-----------------|----------------------------------------------------------------------------------------------------|
| Status          | Degraded- Synchronization incomplete<br>( Both Management Centers are configured to run in standalone mode , Database<br>is not configured for high availability , Synchronization paused. ) |
| Synchronization | A Paused by user                                                                                                    |
| Active System   | 10.4.11.84<br>( HA synchronization time : Tue Jul 18 02:32:23 2023 )                                                                                                    |
| Standby System  | 10.4.11.85<br>( HA synchronization time : Tue Jul 18 02:27:29 2023 )                                                                                                    |

동기화 상태는 사용자별로 일시 중지되어야 합니다.

#### 2단계. 업그레이드 패키지 업로드

#### 스탠바이 유닛에 로그인하고 업그레이드 패키지를 업로드합니다.

#### System(시스템) > Updates(업데이트) > Upload Update(업데이트 업로드)

|                         |                                                                   | Q 💕 \$                                                                                                    | e 🕜 admin 🔻                                                                                                    |
|-------------------------|-------------------------------------------------------------------|----------------------------------------------------------------------------------------------------|----------------------------------------------------------------------------------------------------|
|                         |                                                                   |                                                                                                    |                                                                                                    |
|                         |                                                                   | Download Updates                                                                                                    | Ipload Update                                                                                                    |
|                         |                                                                   |                                                                                                    |                                                                                                    |
| ( 2021-08-24 21:48:15 ) |                                                                   |                                                                                                    |                                                                                                    |
|                         |                                                                   |                                                                                                    |                                                                                                    |
| лу                      |                                                                   |                                                                                                    |                                                                                                    |
| Version                 | Date                                                              | Reboot                                                                                                    |                                                                                                    |
| 7.1.0.1-28              | Tue Feb 22 23:32:26 UTC 2022                                      | Yes                                                                                                    | 9 P                                                                                                    |
| 7.0.4-55                | Sun Aug 7 19:43:24 UTC 2022                                       | Yes                                                                                                    | 2 % 7                                                                                                    |
|                         | (2021-08-24 21:48:15 )<br>ny<br>Version<br>7.1.0.1-28<br>7.0.4-55 | (2021-08-24 21:48:15 )         ry         Version       Date         7.1.0.1-28       Tue Feb 22 23:32:26 UTC 2022         7.0.4-55       Sun Aug 7 19:43:24 UTC 2022 | Common of the second diperturbation of the second diperturbation of the second d |

업그레이드 패키지 업로드

#### 업그레이드할 버전의 이전에 다운로드한 패키지를 찾습니다.

| Curre                             | ently running software version: 7.1.0                                            |
|-----------------------------------|----------------------------------------------------------------------------------|
| Updates                           |                                                                                  |
| Upload software updates and patch | ies here.                                                                        |
| Action                            | Upload local software update package                                             |
|                                   | $\bigcirc$ Specify software update source (FTD devices only)                     |
| Package                           | Browse Cisco_Secure_FW_Mgmt_Center_Upgrade-7.2.4-169.sh.REL.tar<br>Cancel Upload |

업그레이드 파일 선택

3단계. 준비도 검사

업그레이드할 어플라이언스에 대해 준비 검사를 실행합니다.

적절한 업그레이드 패키지 옆에 있는 설치 아이콘을 클릭합니다.

| FMC Devices                              | AMP                         |                              | ۹ 🔮              | 🔅 🕜 admin 🔻   |
|------------------------------------------|-----------------------------|------------------------------|------------------|---------------|
| Product Updates                          |                             |                              |                  |               |
|                                          |                             |                              | Download Updates | Upload Update |
| Currently running software version: 7.1  | .0                          |                              |                  |               |
| Currently installed VDB version: build 3 | 346 ( 2021-08-24 21:48:15 ) |                              |                  |               |
| Available Updates Readiness H            | listory                     |                              |                  |               |
| Туре                                     | Version                     | Date                         | Reboot           |               |
| Cisco Secure FW Mgmt Center<br>Upgrade   | 7.2.4-169                   | Wed May 10 12:48:58 UTC 2023 | Yes              | Si 🗑          |

준비 검사를 위한 업그레이드 패키지 설치

#### 확인할 어플라이언스를 선택하고 Check Readiness(준비 상태 확인)를 클릭합니다.

| FMC Devices AMP                                                                                                    |                                     |                            | c                            | २ 🔮 🌣 ।                   | 🕜 admin 🔻 |
|----------------------------------------------------------------------------------------------------|-------------------------------------|----------------------------|------------------------------|---------------------------|-----------|
| Product Updates                                                                                                    |                                     |                            |                              |                           |           |
| Currently running software version: 7.1.0                                                                                 |                                     |                            |                              |                           |           |
| Selected Update<br>Type Cisco Secure FW Mgmt Center<br>Version 7.2.4-169<br>Date Wed May 10 12:48:58 UTC 20<br>Reboot Yes | r Upgrade<br>123                    |                            | By Grou                      | 0                         | •         |
| Vungrouped (1 total)                                                                                                    | Compatibility Check                 | Readiness Check<br>Results | Readiness Check<br>Completed | Estimated<br>Upgrade Time | î.        |
| 10.4.11.85 - Cisco Firepower Management Center for VMware<br>v7.1.0                                                       | Compatibility check passed. Proceed | with                       |                              | 35 min                    | T         |
|                                                                                                    |                                     |                            | Back                         | ck Readiness              | Install   |

Check Readiness(준비 상태 확인)를 선택합니다.

#### 진행 상황은 메시지 센터에서 확인할 수 있습니다.

메시지 > 작업 > 실행

|                                                                         |                                                |                                |                        |                  |            | ० 🔮 🌣    | admin  |
|-------------------------------------------------------------------------|------------------------------------------------|--------------------------------|------------------------|------------------|------------|----------|--------|
| Upgrades                                                                | 🔺 Health                                       | Task                           | s                      |                  |            |          |        |
| 20+ total                                                               | 0 waiting                                      | 1 running                      | 0 retrying             | 20+ success      | 5 failures | Q Filter |        |
| <ul> <li>Local Readi</li> <li>Readiness</li> <li>[50%] Runni</li> </ul> | ness Check<br>Check For vo<br>ing script 000_s | ersion: 7.2.4<br>start/110_DB_ | -169<br>integrity_cheo | ck.sh            |            |          | 3m 17s |
|                                                                         |                                                |                                | No r                   | nore older tasks | S          |          |        |
|                                                                         |                                                |                                |                        |                  |            |          |        |

준비도 검사 진행 중

완료되면 Readiness Check Results(준비 상태 점검 결과)에서 상태를 확인할 수 있습니다.

성공하면 패키지 설치를 계속할 수 있습니다.

4단계. 업그레이드 패키지 설치

업그레이드할 어플라이언스를 선택합니다. Install(설치)을 클릭합니다.

| Product Updates                                                                                                    |                                                           |                         |                           |                        |         |
|----------------------------------------------------------------------------------------------------|-----------------------------------------------------------|-------------------------|---------------------------|------------------------|---------|
| Currently running software version: 7.1.0                                                                                            |                                                           |                         |                           |                        |         |
| Selected Update<br>Type Clisco Secure FW Mgmt Center Upgrade<br>Version 7.2.4-169<br>Date Wed May 10 12:48:58 UTC 2023<br>Reboot Yes |                                                           |                         |                           |                        |         |
|                                                                                                    |                                                           |                         |                           | By Group               | •       |
| Ungrouped (1 total)                                                                                                    | Compatibility Check                                       | Readiness Check Results | Readiness Check Completed | Estimated Upgrade Time | 1       |
| 10.4.11.85 - Cisco Firepower Management Center for VMware v7.1.0                                                                     | Ocmpatibility check passed. Proceed with readiness check. | Success                 | 2023-07-18 00:05:22       | 35 min                 | T       |
|                                                                                                    |                                                           |                         | Ba                        | Check Readiness        | Install |

업그레이드 패키지 설치

스플릿 브레인(split brain)에 대해 경고하는 경우 OK(확인)를 클릭합니다.

# ① 10.88.243.115:43085 After both FMCs are updated, FMC high availability will be in split brain. Click 'Make Me Active' after choosing the right Active FMC to resolve split brain.

IS CI

ces

스플릿 브레인 경고

У

b

#### 진행률은 메시지 > 작업에서 확인할 수 있습니다.

|       |                                                                                                    | Q     | 60  | ₽ | ② admin ▼    |
|-------|----------------------------------------------------------------------------------------------------|-------|-----|---|--------------|
|       | Upgrades 🛕 Health 🕚 Tasks                                                                                                    |       |     |   |              |
|       | 20+ total 0 waiting 1 running 0 retrying 20+ success 1 failure                                                                                          | Q Fil | ter |   |              |
| 69    | Local Install<br>Installing Cisco Secure FW Mgmt Center Upgrade version: 7.2.4-169<br>Installing Cisco Secure FW Mgmt Center Upgrade version: 7.2.4-169 |       |     |   | <u>1m 7s</u> |
| t Tue | <ul> <li>Local Readiness Check</li> <li>Readiness Check For version: 7.2.4–169</li> <li>Success. OK to upgrade to 7.2.4–169 version.</li> </ul>         |       |     |   | 4m 18s 🗙     |

설치 모니터링

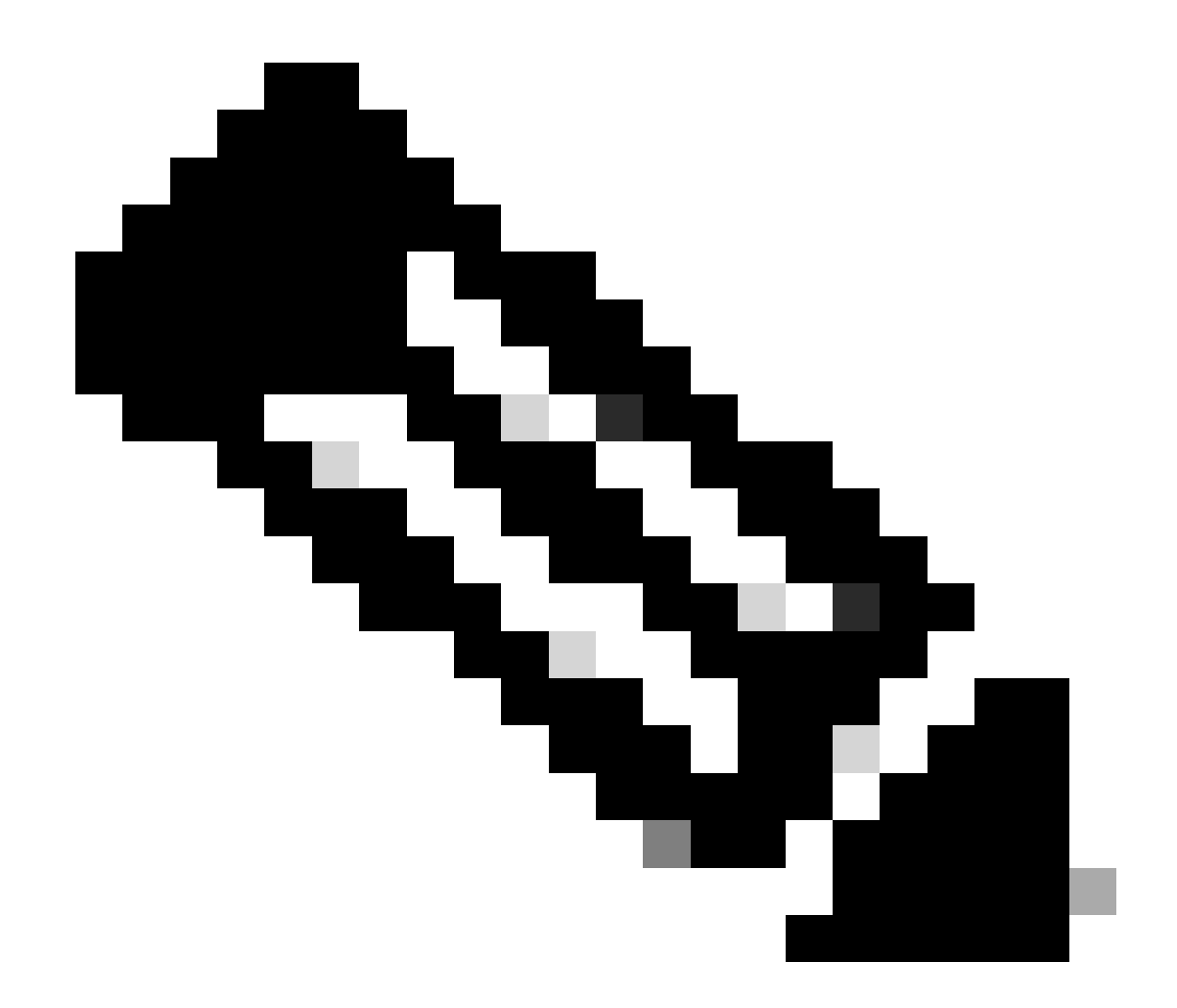

참고: 설치를 완료하는 데 약 30분이 소요됩니다.

CLI 액세스 권한이 있는 경우 업그레이드 폴더 /var/log/sf에서 진행률을 확인할 수 있습니다. expert 모드로 이동하여 루트 액세스 권한을 입력합니다.

> expert
admin@firepower:~\$ sudo su
Password:
root@firepower:/Volume/home/admin# cd /var/log/sf/

root@firepower:/var/log/sf# ls Cisco\_Secure\_FW\_Mgmt\_Center\_Upgrade-7.2.4

root@firepower:/var/log/sf/Cisco\_Secure\_FW\_Mgmt\_Center\_Upgrade-7.2.4# ls
000\_start AQ\_UUID DBCheck.log exception.log flags.conf main\_upgrade\_script.log status.log status

root@firepower:/var/log/sf/Cisco\_Secure\_FW\_Mgmt\_Center\_Upgrade-7.2.4# tail -f status.log

#### 업그레이드가 완료되면 FMC가 재부팅됩니다.

ui:[100%] [1 mins to go for reboot]Running script 999\_finish/999\_zzz\_complete\_upgrade\_message.sh...ui:[100%] [1 mins to go for reboot] Upgrade completeui:[100%] [1 mins to go for reboot] The system will now reboot.ui:System will now reboot.

Broadcast message from root@firepower (Tue Jul 18 05:08:57 2023):

System will reboot in 5 seconds due to system upgrade.

Broadcast message from root@firepower (Tue Jul 18 05:09:02 2023):

System will reboot now due to system upgrade.

ui:[100%] [1 mins to go for reboot] Installation completed successfully. ui:Upgrade has completed. state:finished

Broadcast message from root@firepower (Tue Jul 18 05:09:25 2023):

The system is going down for reboot NOW!

재부팅 후 물리적 FMC는 FMC에 올바른 모델을 표시해야 합니다.

GUI > 도움말 > 정보

# Firewall Management Center

#### Version 7.2.4 (build 169)

| Model                      | Secure Firewall Management Center for VMware        |
|----------------------------|-----------------------------------------------------|
| Serial Number              | None                                                |
| Snort Version              | 2.9.20 (Build 4004)                                 |
| Snort3 Version             | 3.1.21.400 (Build 24)                               |
| Rule Pack Version          | 2869                                                |
| Module Pack Version        | 3245                                                |
| LSP Version                | lsp-rel-20230717-1542                               |
| VDB Version                | build 353 (2022-03-07 22:13:19)                     |
| Rule Update Version        | 2023-07-17-001-vrt                                  |
| Geolocation Update Version | Country Code: 2023-07-17-100, IP: 2022-12-19-101    |
| OS                         | Cisco Firepower Extensible Operating System (FX-OS) |
|                            | 2.12.0 (build 499)                                  |
| Hostname                   | firepower                                           |

For technical/system questions, email tac@cisco.com phone: 1-800-553-2447 or 1-408-526-7209. Copyright 2004-2023, Cisco and/or its affiliates. All rights reserved.

#### Copy

Close

FMC의 모델 및 버전 정보

통합 > 고가용성

| ۲.<br>۲. | irewall<br>tegration / | Managen<br>Other Integr | nent Center<br>ations / High Availability | Overview                                                           | Analysis                                                 | Policies                                            | Devices           | Objects         | Integration      |                                    | Deploy                   | ۹       | 6° ¢  | 🛿 🕜 admin 🕇                               | cisco SECUR     |
|----------|------------------------|-------------------------|-------------------------------------------|--------------------------------------------------------------------|----------------------------------------------------------|-----------------------------------------------------|-------------------|-----------------|------------------|------------------------------------|--------------------------|---------|-------|-------------------------------------------|-----------------|
|          |                        |                         |                                           |                                                                    |                                                          |                                                     |                   |                 |                  |                                    |                          |         |       |                                           | Peer Manager    |
| Cloud Se | ervices                | Realms                  | Identity Sources                          | High Availability                                                  | eStreamer                                                | Host Input                                          | Client S          | mart Software M | Aanager On-Pren  | n                                  |                          |         |       |                                           |                 |
|          |                        |                         |                                           |                                                                    |                                                          |                                                     |                   |                 | Ma               | ke Me Active                       | 🤹 E                      | Jreak H | A     | Resume S                                  | Synchronization |
|          |                        |                         |                                           |                                                                    | This high a                                              | vailability pair is                                 | s in split brain. | . Make one Mana | gement Center ac | tive by clicking 'Ma               | ake Me Activ             | re'. X  |       |                                           |                 |
|          |                        |                         |                                           |                                                                    |                                                          |                                                     |                   |                 |                  |                                    |                          |         |       |                                           |                 |
|          | Summa                  | ary                     |                                           |                                                                    |                                                          |                                                     |                   | System S        | Status           |                                    |                          |         |       |                                           |                 |
|          | Status                 |                         | A Split Bra<br>( Both Manage<br>mode , D  | in - Management Ce<br>ment Centers are co<br>atabase is not config | enter is active on<br>figured to run<br>jured for high a | on both peers.<br>in standalone<br>vailability , No |                   |                 |                  | Loca<br>Split Brain - S<br>(10.4.1 | al<br>Secondary<br>1.85) |         | Split | Remote<br>Brain - Primary<br>(10.4.11.84) |                 |
|          |                        |                         | sync                                      | management centers                                                 | s , Synchroniza                                          | ign availability<br>tion paused. )                  |                   | Operating       | System           | 7.2                                | 4                        |         |       | 7.1.0                                     |                 |
|          | Synchro                | nization                |                                           |                                                                    | A P                                                      | aused by user                                       |                   | Software V      | ersion           | 7.2.4-                             | 169                      |         |       | 7.1.0-90                                  |                 |
|          | Active S               | ystem                   | ( HA synch<br>(7.2.4 vs                   | nronization time : Sof<br>7.1.0) VDB versions                      | tware versions<br>do not match                           | 10.4.11.85<br>do not match<br>(353 vs 346) )        |                   | Model           |                  | Secure Firewall<br>Center for      | Manageme<br>VMware       | int     |       |                                           |                 |
|          | Standby                | System                  | ( HA synch<br>(7.1.0 vs                   | nronization time : Sof<br>7.2.4) VDB versions                      | tware versions<br>do not match                           | 10.4.11.84<br>do not match<br>(346 vs 353) )        |                   |                 |                  |                                    |                          |         |       |                                           |                 |

대기 FMC만 업그레이드된 경우 HA 요약

#### CLI를 통해 EULA를 수락한 후 버전을 확인할 수 있습니다.

Copyright 2004-2023, Cisco and/or its affiliates. All rights reserved. Cisco is a registered trademark of Cisco Systems, Inc. All other trademarks are property of their respective owners.

Cisco Firepower Extensible Operating System (FX-OS) v2.12.0 (build 499) Cisco Secure Firewall Management Center for VMware v7.2.4 (build 169)

>

> show version

-------[firepower ]------Model: Secure Firewall Management Center for VMware (66) Version 7.2.4 (Build 169)UUID: 1c71ae24-1e60-11ed-8459-9758e19f1a24Rules update version: 2023-01-09-001-vrtLSP version: 1sp-rel-20220511-1540VDB version: 353

5단계. 활성 피어 업그레이드

액티브 유닛에서 2~4단계를 반복합니다.

• 업그레이드 패키지를 업로드합니다.

준비도 점검.

•

업그레이드 패키지를 설치합니다.

•

6단계. 원하는 FMC를 액티브 상태로 설정합니다.

두 FMC 모두에서 업그레이드가 완료된 후 Active(활성) 유닛으로 만들 FMC에 로그인하고 Make **Me Active(내**가 활성으로 설정) 옵션 **을 선택합니다**.

Integration(통합) > High Availability(고가용성) > Make Me Active(활성 상태로 설정)

| Fi<br>Inte | rewall N<br>egration / C | Managen<br>Other Integr | nent Center<br>ations / High Availability | Overview                                                           | Analysis                                                                | Policies                                                               | Devices           | Objects               | Integration       | n                                | Deploy                          | Q       | <b>6</b> ¢      | Ø admin ▼ dude s                           | ECURE |
|------------|--------------------------|-------------------------|-------------------------------------------|--------------------------------------------------------------------|-------------------------------------------------------------------------|------------------------------------------------------------------------|-------------------|-----------------------|-------------------|----------------------------------|---------------------------------|---------|-----------------|--------------------------------------------|-------|
| Cloud Ser  | rvices                   | Realms                  | Identity Sources                          | High Availability                                                  | eStreamer                                                               | Host Input                                                             | Client S          | mart Software I       | Manager On-I      | Prem                             |                                 |         |                 | Peer Mar                                   | nager |
|            |                          |                         |                                           |                                                                    |                                                                         |                                                                        |                   |                       |                   | Make Me Active                   | 49                              | Break H | A               | Resume Synchroniza                         | ation |
|            |                          |                         |                                           |                                                                    | This high a                                                             | vailability pair is                                                    | s in split brain. | Make one Mana         | igement Cente     | er active by clicking 'Ma        | ake Me Acti                     | ve'. 🗙  |                 |                                            |       |
|            | Summa                    | ry                      |                                           |                                                                    |                                                                         |                                                                        |                   | System S              | Status            |                                  |                                 |         |                 |                                            |       |
|            | Status                   |                         | A Split Bra<br>( Both Manage<br>mode      | ain - Management Ce<br>ment Centers are co<br>, Database is not co | enter is active on<br>figured to run<br>nfigured for hig<br>Synchroniza | on both peers.<br>in standalone<br>gh availability,<br>ntion paused, ) |                   |                       |                   | Loca<br>Split Brain -<br>(10.4.1 | al<br><b>- Primary</b><br>1.84) |         | Split B         | Remote<br>rain - Secondary<br>(10.4.11.85) |       |
|            | Synchron                 | ization                 |                                           |                                                                    | A P                                                                     | aused by user                                                          | r.                | Operating<br>Software | System<br>/ersion | 7.2                              | .4<br>•169                      |         |                 | 7.2.4<br>7.2.4-169                         |       |
|            | Active Sy                | stem                    | ( HA :                                    | synchronization time                                               | : Tue Jul 18 16                                                         | 10.4.11.84<br>5:57:35 2023 )                                           | 1                 | Model                 |                   | Secure Firewall<br>Center for    | Managem<br>VMware               | ent     | Secure F<br>Cen | irewall Management<br>ter for VMware       |       |
|            | Standby S                | System                  | ( HA :                                    | synchronization time                                               | : Tue Jul 18 16                                                         | 10.4.11.85<br>557:07 2023 )                                            | 1                 |                       |                   |                                  |                                 |         |                 |                                            |       |

원하는 FMC를 액티브 상태로 설정합니다.

프로세스에 대한 경고 및 대기 피어에서 수행된 모든 컨피그레이션을 덮어쓰려면 YES를 선택합니다.

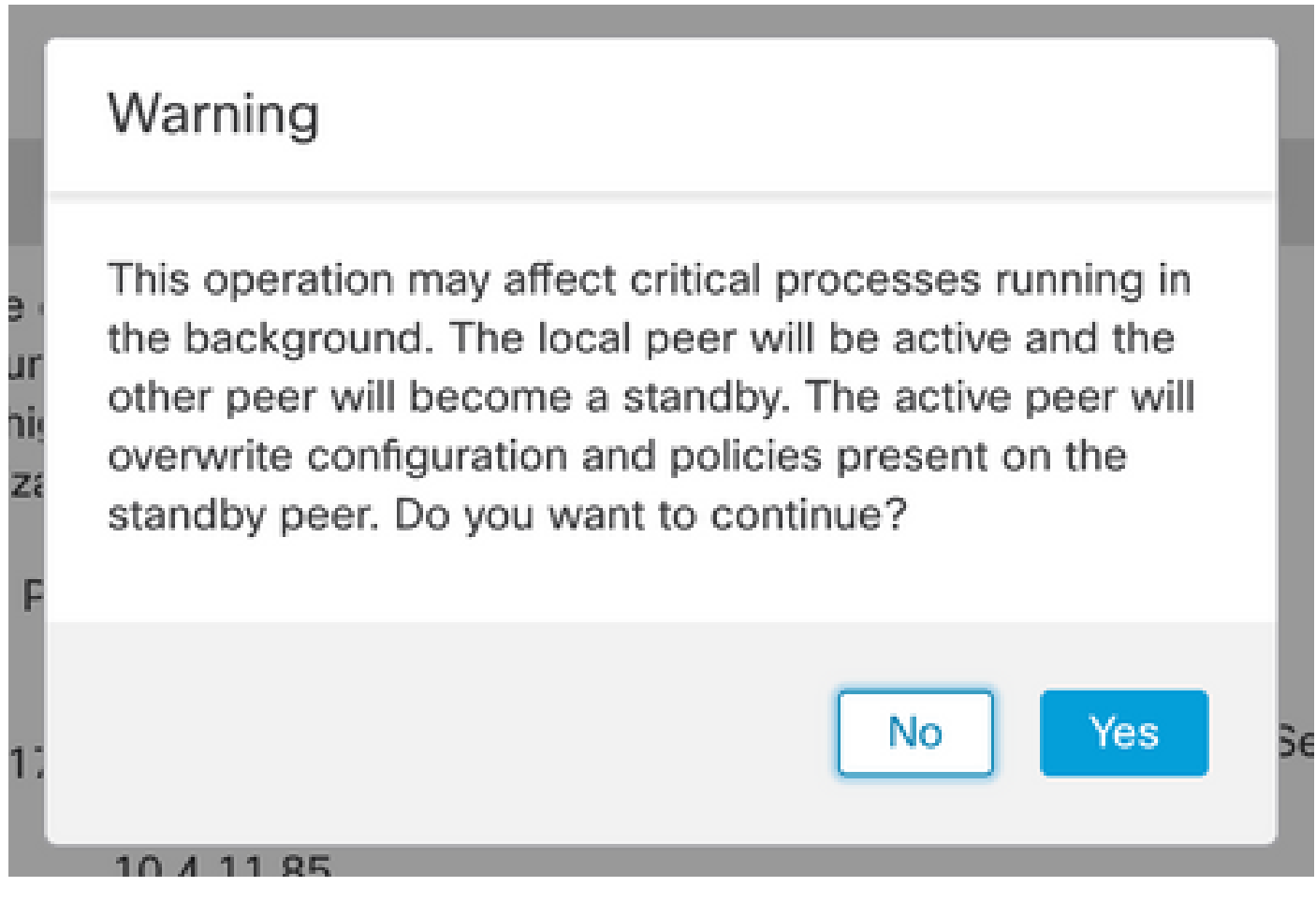

스탠바이 피어의 액티브 덮어쓰기 구성에 대한 경고

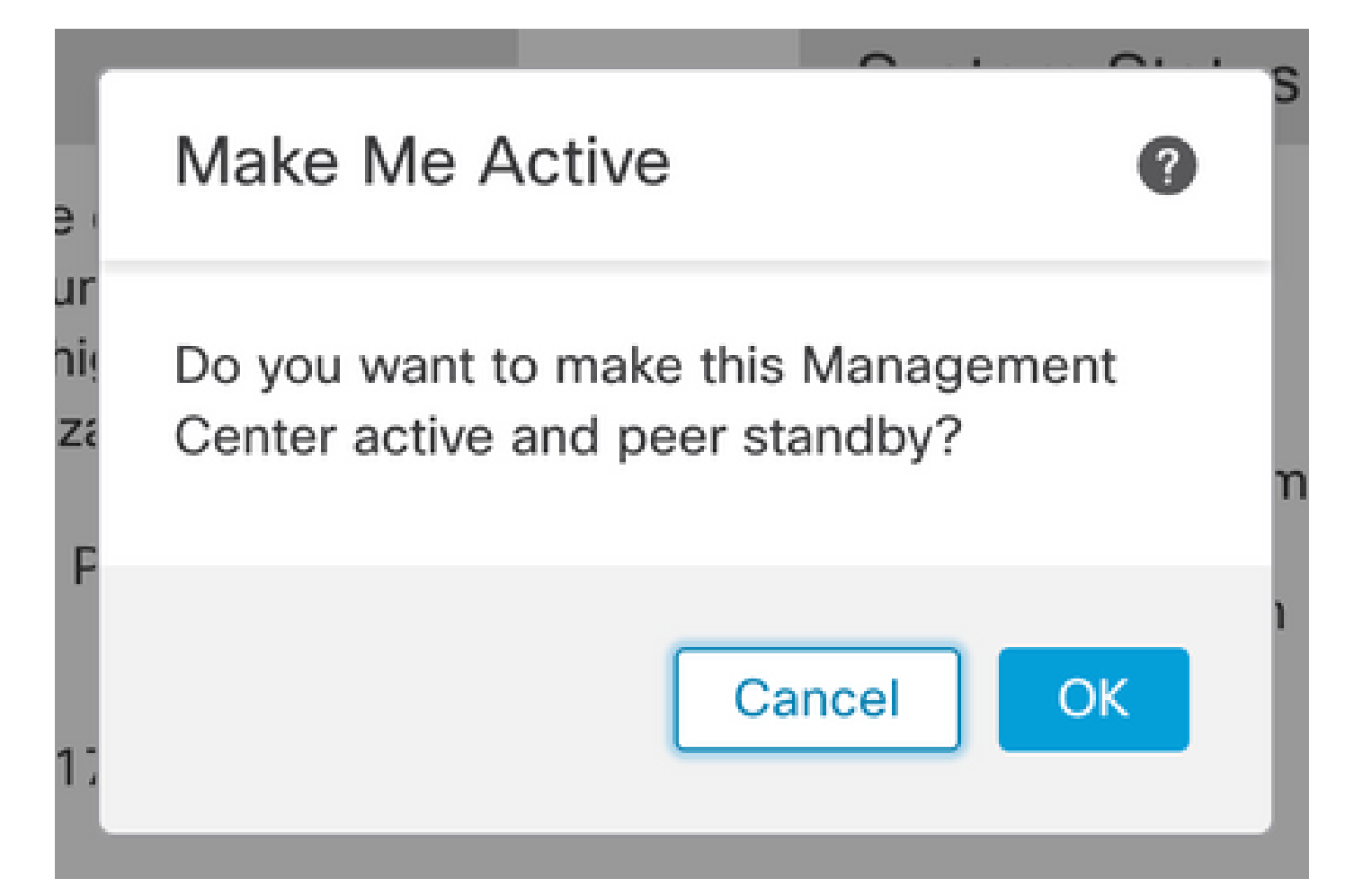

# System Status

ve
Resolving split brain, making this

rur
Management Center active.

hig
Please Wait...

스플릿 브레인 해결

#### 동기화가 다시 시작되고 다른 FMC가 대기 모드로 전환될 때까지 기다립니다.

| l)      | Firewall         | Manager<br>Other Integr | ment Center<br>ations / High Availabilit | y Overview                                                           | Analysis                              | Policies                              | Devices                      | Objects           | Integration                | Depl                                          | y a  | L.   | <b>6</b> ¢     | Ø a                              | dmin 🔻           | cisco SE     | CUR  |
|---------|------------------|-------------------------|------------------------------------------|----------------------------------------------------------------------|---------------------------------------|---------------------------------------|------------------------------|-------------------|----------------------------|-----------------------------------------------|------|------|----------------|----------------------------------|------------------|--------------|------|
| Cloud S | Services         | Realms                  | Identity Sources                         | High Availability                                                    | eStreamer                             | Host Input (                          | Client Sn                    | nart Software N   | lanager On-Prem            |                                               |      |      |                |                                  |                  | Peer Mana    | iger |
|         |                  |                         |                                          | ligh availability operations includ                                  | ons are in progr<br>le file copy whic | ess. The status r<br>ch may take time | messages and<br>to complete. | alerts on this pa | ge are temporary.          | Please check after high a                     | Brea | y op | erations       | are com                          | plete. ×         | Chronization | Ľ    |
|         | Summ             | ary                     |                                          |                                                                      |                                       |                                       |                              | System S          | tatus                      |                                               |      |      |                |                                  |                  |              |      |
|         | Status           |                         | 🔺 Tempo                                  | rarily degraded- high                                                | availability op                       | erations are in<br>progress.          |                              |                   |                            | Local<br>Split Brain - Primar<br>(10.4.11.84) | /    |      | Split B        | Remote<br>rain - Se<br>(10.4.11. | econdary<br>85)  | /            |      |
|         | Synchro          | onization               |                                          |                                                                      |                                       | A Failed                              |                              | Operating         | System                     | 7.2.4                                         |      |      |                | 7.2.4                            |                  |              |      |
|         | Active System (H |                         | (HA                                      | 10.4.11.84<br>( HA synchronization time : Tue Jul 18 17:27:28 2023 ) |                                       |                                       |                              |                   | Software Version 7.2.4-169 |                                               |      |      |                |                                  |                  |              |      |
|         | Standby          | y System                | (HA                                      | synchronization time                                                 | : Tue Jul 18 17                       | 10.4.11.85<br>7:26:56 2023 )          |                              | Model             |                            | Secure Firewall Manage<br>Center for VMware   | ment | S    | ecure F<br>Cen | irewall N<br>ter for V           | fanagem<br>Mware | ient         |      |

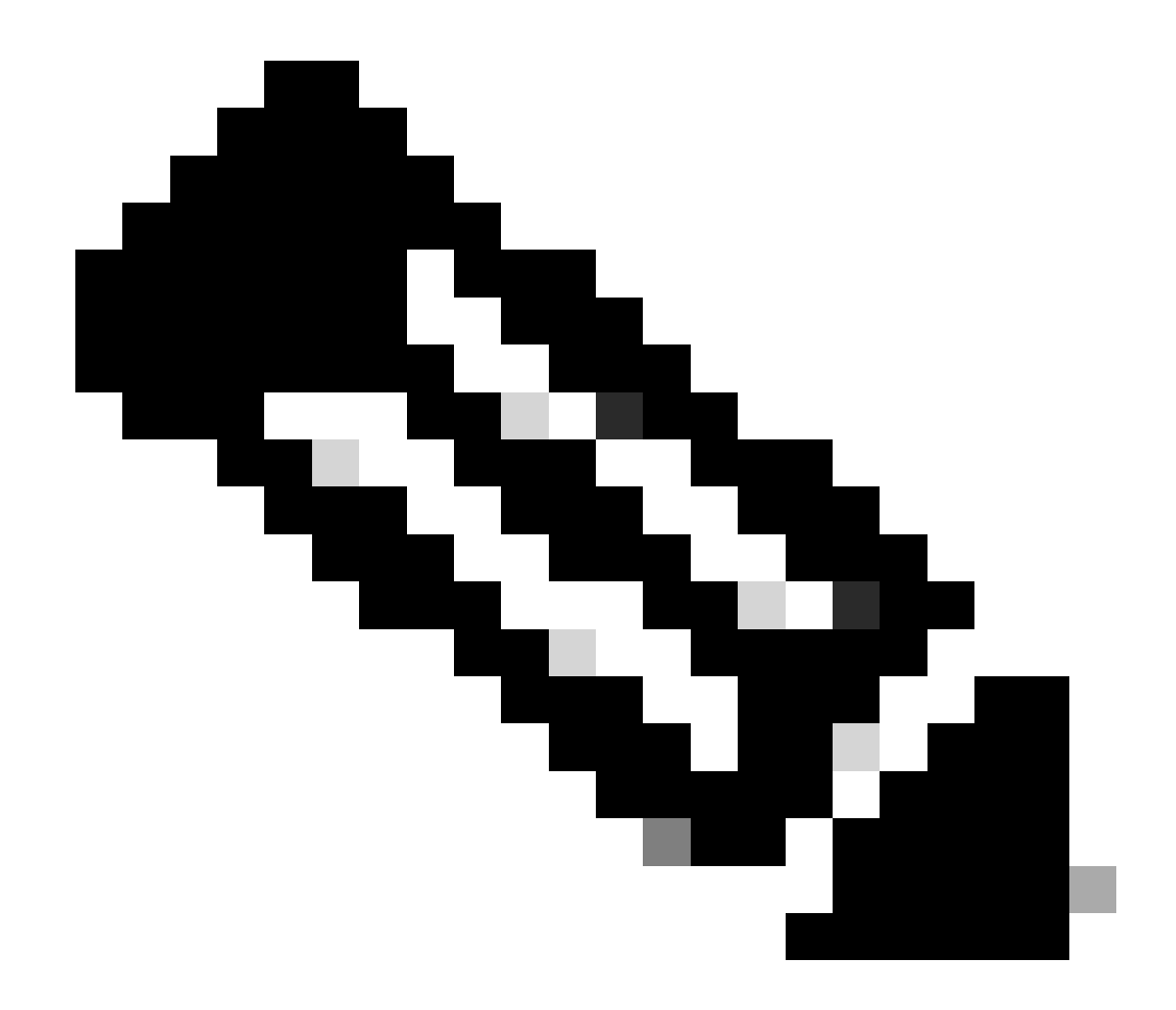

참고: 동기화를 완료하는 데 최대 20분이 걸릴 수 있습니다.

FMC 액티브 유닛에 보류 중인 변경 사항을 구축하여 업그레이드 프로세스를 완료합니다.

검증

두 FMC가 동일한 버전이고 동기화가 완료되면 HA Summary(HA 요약) 탭은 다음과 같이 표시되어야 합니다. **통합 > 고가용성** 

| Fin<br>Inte     | ewall M<br>gration / O | lanagen<br>)ther Integra | nent Center<br>ations / High Availability            | Overview                                                       | Analysis        | Policies     | Devices  | Objects          | Integration        |                                                 | Deploy | ٩                             | ¢                                               | ¢ | admin ▼     diate     cisco     S |  |
|-----------------|------------------------|--------------------------|------------------------------------------------------|----------------------------------------------------------------|-----------------|--------------|----------|------------------|--------------------|-------------------------------------------------|--------|-------------------------------|-------------------------------------------------|---|-----------------------------------|--|
| Cloud Serv      | vices I                | Realms                   | Identity Sources                                     | High Availability                                              | eStreamer       | Host Input ( | Client S | Smart Software M | Manager On-Pre     | im                                              |        |                               |                                                 |   | Peer Ma                           |  |
|                 |                        |                          |                                                      |                                                                |                 |              |          |                  | 🧔 Sw               | vitch Peer Roles                                | ¢\$    | Break H                       | łA                                              |   | II Pause Synchronizati            |  |
| Ś               | Summar                 | у                        |                                                      |                                                                |                 |              |          | System S         | Status             |                                                 |        |                               |                                                 |   |                                   |  |
|                 | Status                 |                          |                                                      | Synch                                                          | ronization task |              |          |                  | Local              |                                                 |        | Remote<br>Standby - Secondary |                                                 |   |                                   |  |
| Synchronization |                        | zation                   |                                                      |                                                                |                 | OK 📀         |          | (10.4.11         |                    |                                                 |        | 1.84) (10.4.1                 |                                                 |   | 0.4.11.85)                        |  |
| Active System   |                        | (110                     | 10.4.11.84                                           |                                                                |                 |              |          | System           | 7.2.4<br>7.2.4-169 |                                                 |        | 7.2.4                         |                                                 |   |                                   |  |
|                 |                        |                          | (HA synchronization time : Tue Jul 18 17:27:28 2023) |                                                                |                 |              |          | Software Version |                    |                                                 |        | 7.2.4-169                     |                                                 |   |                                   |  |
|                 | Standby S              | System                   | ( HA s                                               | 10.4.11.85<br>ynchronization time : Tue Jul 18 17:28:00 2023 ) |                 |              |          | Model            |                    | Secure Firewall Management<br>Center for VMware |        |                               | Secure Firewall Management<br>Center for VMware |   |                                   |  |

#### FMC에서 업그레이드 검증

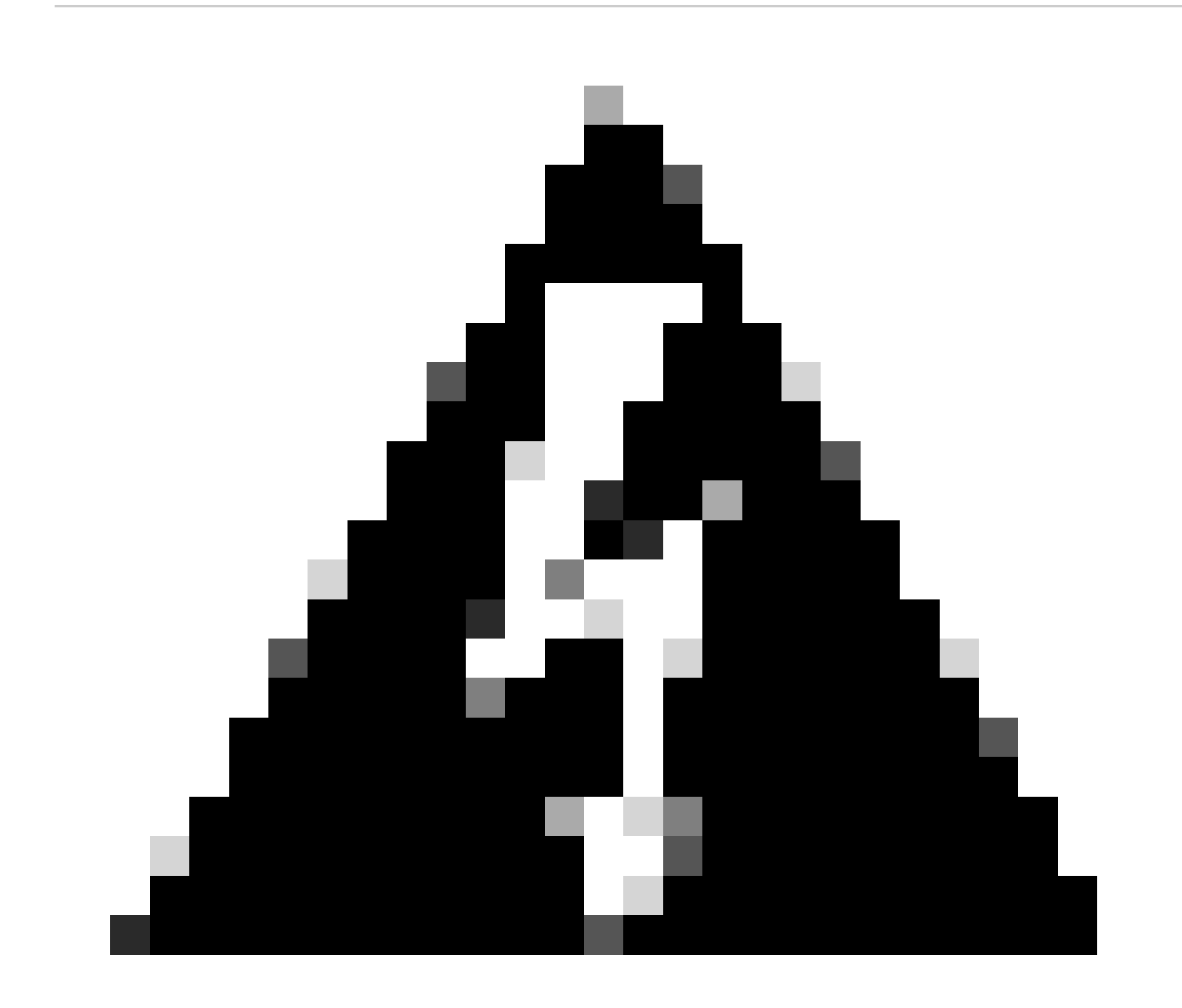

경고: 최종 동기화 상태가 저하되거나 정상 상태가 아닌 다른 결과가 표시되면 TAC에 문의하십시오.

이 번역에 관하여

Cisco는 전 세계 사용자에게 다양한 언어로 지원 콘텐츠를 제공하기 위해 기계 번역 기술과 수작업 번역을 병행하여 이 문서를 번역했습니다. 아무리 품질이 높은 기계 번역이라도 전문 번역가의 번 역 결과물만큼 정확하지는 않습니다. Cisco Systems, Inc.는 이 같은 번역에 대해 어떠한 책임도 지지 않으며 항상 원본 영문 문서(링크 제공됨)를 참조할 것을 권장합니다.